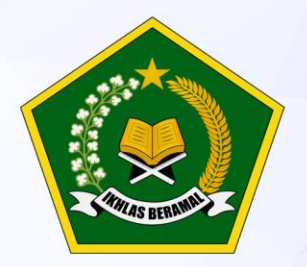

KEMENTERIAN AGAMA Republik Indonesia

## PANDUAN PENGGUNAAN WEBSITE TERPADU SANDAT

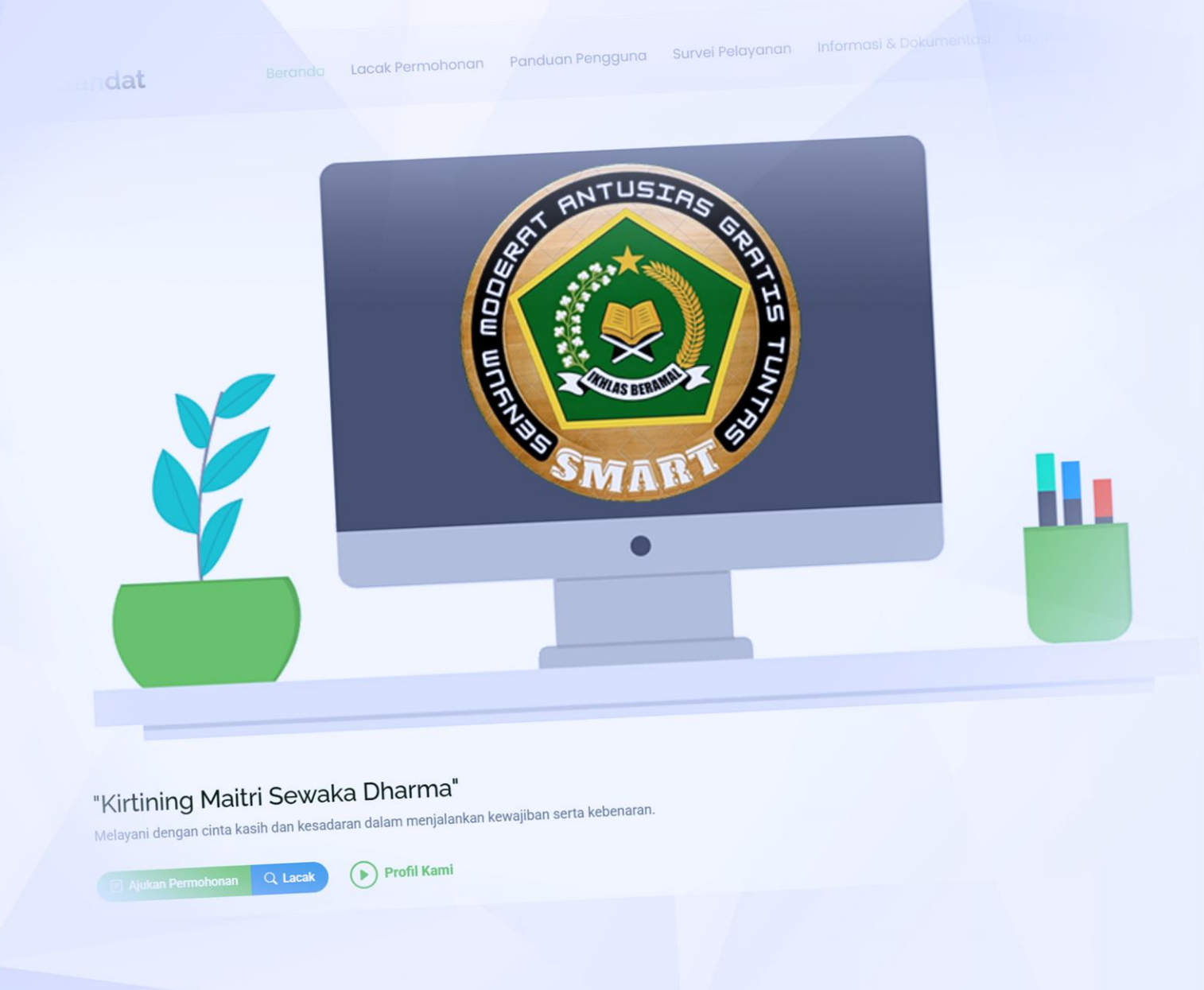

KANTOR KEMENTERIAN AGAMA KABUPATEN TABANAN TAHUN 2025

## DAFTAR ISI

| 1. | Mengajukan permohonan layanan        | 1 |
|----|--------------------------------------|---|
| 2. | Melacak (tracking) status permohonan | 4 |

## 1. Mengajukan permohonan layanan

• Tekan tombol "Ajukan Permohonan" pada halaman Beranda

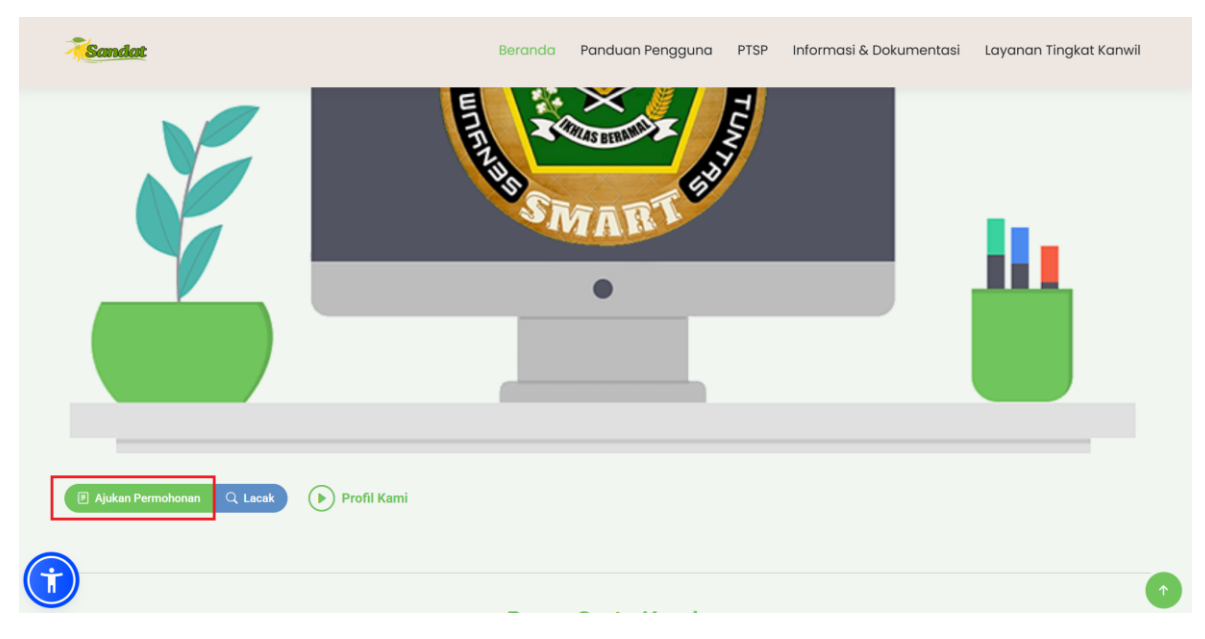

Pilih jenis layanan yang akan diajukan

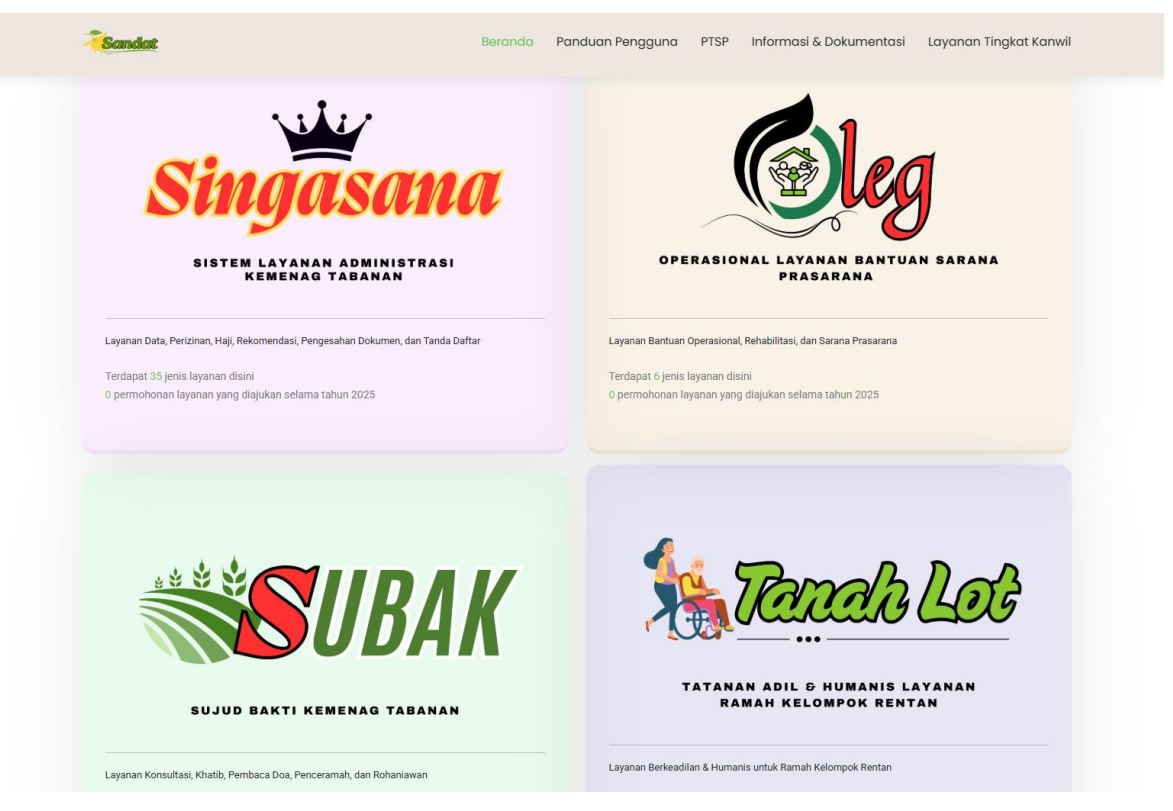

- Pilih **Singasana** untuk layanan <u>administrasi</u> (permohonan data, izin pendirian, pendaftaran haji, surat rekomendasi, surat masuk, dan tanda daftar)
- Pilih **Oleg** untuk layanan <u>bantuan</u> (operasional, rehabilitasi, dan sarana prasarana)

- Pilih **Subak** untuk layanan jasa (konsultasi/audiensi, khatib, pembaca doa, penceramah agama, narasumber/dewan juri, rohaniawan, dan pengukuran arah kiblat)
- Pilih Tanah Lot untuk layanan ramah kelompok rentan
- Lengkapi formulir layanan (pastikan mengunggah berkas persyaratan PDF pada kolom isian "Berkas Persyaratan" untuk menghindari permohonan ditolak oleh petugas)

|                                                                               | Beranda        | Panduan Pengguna                       | PTSP        | Informasi & Dokumentasi | Layanan Tingkat Kanwil |
|-------------------------------------------------------------------------------|----------------|----------------------------------------|-------------|-------------------------|------------------------|
| Lengkapi formulir di bav                                                      | unt wah unt    | anan singasana<br>a <b>uk mengajuk</b> | (an p       | ermohonan lay           | vanan                  |
| Nomor Pengajuan*                                                              |                |                                        |             |                         |                        |
| 1751676615                                                                    |                |                                        |             |                         |                        |
| Layanan*                                                                      |                |                                        |             |                         |                        |
| Data Kependidikan Agama                                                       |                |                                        |             |                         |                        |
| Persyaratan<br>Surat permohonan data kependidikan agama yang memuat identitas | dan kontak pem | nohon dan tujuan permohon              | ian data (I | PDF)                    |                        |
| utan Standar Pelayanan dan Dokumen Terkait Layanan                            |                |                                        |             |                         |                        |

• Tekan tombol "Ajukan" untuk mengajukan permohonan layanan

| Sandat                                        | Beranda Panduan Penggu                                  | ina PTSP Informas        | i & Dokumentasi     | Layanan Tingkat Kanı     |
|-----------------------------------------------|---------------------------------------------------------|--------------------------|---------------------|--------------------------|
| lerkas Persyaratan                            |                                                         |                          |                     |                          |
| Choose File No file chosen                    |                                                         |                          |                     |                          |
| Jenis file yang diizinkan; pdf (maksimal 9MB) |                                                         |                          |                     |                          |
| atatan Tambahan                               |                                                         |                          |                     |                          |
| Masukkan catatan tambahan (jika ada)          |                                                         |                          |                     |                          |
|                                               |                                                         |                          |                     |                          |
|                                               |                                                         |                          |                     |                          |
|                                               |                                                         |                          |                     |                          |
|                                               |                                                         |                          |                     |                          |
|                                               |                                                         |                          |                     |                          |
| Setelah mengetuk tombol 🦪 Ajukan di bawah, a  | anda akan diarahkan ke halaman cetak tracer, <b>pas</b> | tikan menyimpan tracer s | ebagai bukti pengaj | uan dan pelacakan status |

Pastikan untuk mencetak atau menyimpan (sebagai PDF) bukti pengajuan (*tracer*) untuk keperluan pelacakan status permohonan layanan

|                                                             | KEMENTERIAN AGAMA REPUBLIK INDONESIA<br>KANTOR KEMENTERIAN AGAMA KABUJUATEN TAGAMA<br>Jané Komen Dahd Jime, Ken Jihamar, Kali Jamar, Kali Jamar, Kali<br>Jineper (0011) SITISI, Emili Jabasavangkemeng gai Kitakaren                                                                                                    | Print           | 1 page              |  |
|-------------------------------------------------------------|----------------------------------------------------------------------------------------------------|-----------------|---------------------|--|
|                                                             | BUKTI PENYERAHAN BERKAS PERMOHONAN                                                                                                    | Destination     | Save as PDF -       |  |
|                                                             | Noner Pernolasian<br>Taropat dev Wala<br>Laynean<br>Ernat<br>Nona<br>Teleport/WA                                                                                                    | Pages           | All                 |  |
|                                                             | Auhani<br>Catson Turksahan<br>Unduk informasi lebhi lanjut, anda dapat menghabungi :<br>Nashubung                                                                                                    | Pages per sheet | • •                 |  |
| Nomor Permohonan<br>Tanggal dan Waktu                       | TeleponVA                                                                                                    | Margins         | Default -           |  |
| Layanan<br>Email                                            | <ul> <li>Design of the second second sec</li></ul> | Options         | Headers and footers |  |
| Nama<br>Telepon/WA                                          |                                                                                                    |                 | Background graphics |  |
| Alamat                                                      |                                                                                                    |                 |                     |  |
| Catatan Tambahan                                            |                                                                                                    |                 |                     |  |
| Untuk informasi lebi                                        |                                                                                                    |                 |                     |  |
| Narahubung                                                  |                                                                                                    |                 |                     |  |
| Telepon/WA                                                  |                                                                                                    |                 |                     |  |
| Keterangan :                                                |                                                                                                    |                 |                     |  |
| <ul> <li>Simpan lembar ini<br/>Mohon Saudara/i t</li> </ul> |                                                                                                    |                 |                     |  |
|                                                             |                                                                                                    |                 | Save Cancel         |  |

## 2. Melacak (tracking) status permohonan

• Tekan tombol "Lacak" pada halaman Beranda

| Sandat                                    | Beranda        | Panduan Pengguna | PTSP | Informasi & Dokumentasi | Layanan Tingkat Kan | wil |
|-------------------------------------------|----------------|------------------|------|-------------------------|---------------------|-----|
|                                           | L MULTER AND S | WART IN          | TUNY |                         | 11                  |     |
| E Ajukan Permohonan Q Lacak ) Profil Kami |                |                  |      |                         |                     | •   |

• Masukkan nomor permohonan yang tertera pada bukti pengajuan (*tracer*) ketika mengajukan permohonan

| Sandat                    | Beranda Panduan Pengguna PTSP Informasi & Dokumen                   | tasi Layanan Tingkat Kanwil |
|---------------------------|---------------------------------------------------------------------|-----------------------------|
| _                         | Cek status permohonan anda disini                                   |                             |
| Masukkan nomor permohonan |                                                                     | Q Cari                      |
|                           | Infografis <b>data</b> dan <b>pelayanan</b>                         |                             |
| 1/3                       | Kantor Komontorian Agama<br>Kabupatén Tabanan<br>MAKLUMAT PELAYANAN |                             |

• Tekan tombol "Cari" maka akan tampil informasi permohonan beserta riwayat pemrosesan permohonan oleh petugas

|                                                                                                    |                                                                                                    | 1 C C C C C C C C C C C C C C C C C C C | 1.1        |       |      |        |
|----------------------------------------------------------------------------------------------------|----------------------------------------------------------------------------------------------------|-----------------------------------------|------------|-------|------|--------|
|                                                                                                    | Cek sta                                                                                                    | atus perr                               | nohonan an | da di | sini |        |
|                                                                                                    |                                                                                                    |                                         |            |       |      |        |
| Masukkan nomor permohona                                                                                             | n                                                                                                    |                                         |            |       |      | Q Cari |
| Min 8 & maks 20 karakter, hanva and                                                                                  | ka                                                                                                    |                                         |            |       |      |        |
|                                                                                                    |                                                                                                    |                                         |            |       |      |        |
|                                                                                                    |                                                                                                    |                                         |            |       |      |        |
|                                                                                                    |                                                                                                    |                                         |            |       |      |        |
|                                                                                                    |                                                                                                    |                                         |            |       |      |        |
| Nomor Permohonan                                                                                                    | • • • • • • • • • • • • • • • • • • •                                                                                                    |                                         |            |       |      |        |
| Nama                                                                                                    | · Dolle C. Lime                                                                                                    |                                         |            |       |      |        |
| Telepon                                                                                                    | 125 534 567 527                                                                                                    |                                         |            |       |      |        |
|                                                                                                    | : up of the search amail.com                                                                                                    |                                         |            |       |      |        |
| Alamat Email                                                                                                    |                                                                                                    |                                         |            |       |      |        |
| Alamat Email<br>Alamat                                                                                               | <ul> <li>Interview of the Schuldzing Control</li> </ul>                                                                                                    |                                         |            |       |      |        |
| Alamat Email<br>Alamat<br>Layanan yang Dimohon                                                                       | : Marasumb rickey (et et et et                                                                                                    |                                         |            |       |      |        |
| Alamat Email<br>Alamat<br>Layanan yang Dimohon<br>Waktu Pengajuan                                                    | <ul> <li>International Science,<br/>Marasumbur (100)</li></ul>                                                                                                    |                                         |            |       |      |        |
| Alamat Email<br>Alamat<br>Layanan yang Dimohon<br>Waktu Pengajuan<br>Status Saat Ini                                 | <ul> <li>United to the Solidian</li> <li>Manasumb of Aug 4 and the Solidian</li> <li>(970) 7/2022 443 27.52</li> <li>Portracholizar Sance</li> </ul>                                                                                                    |                                         |            |       |      |        |
| Alamat Email<br>Alamat<br>Layanan yang Dimohon<br>Waktu Pengajuan<br>Status Saat Ini<br>Lampiran                     | <ul> <li>Animanima - Solution</li> <li>Marianima - Solution</li> <li>Marianima - Solution</li></ul>                                                                                                    |                                         |            |       |      |        |
| Alamat Email<br>Alamat<br>Layanan yang Dimohon<br>Waktu Pengajuan<br>Status Saat Ini<br>Lampiran<br>Catatan Tambahan | <ol> <li>Article and Statistical Statistics</li> <li>Methods and Statistical Add Statistics</li> <li>Methods and Statistical Add Statistics</li> <li>Methods and Statistical Add Statistics</li> <li>Methods and Statistical Add Statistics</li> <li>Methods and Statistical Add Statistics</li> <li>Methods and Methods and Methods a</li></ol> |                                         |            |       |      |        |

• Tekan tombol "Unduh Hasil" untuk mengunduh hasil permohonan layanan (tombol hanya akan tampil jika petugas telah mengunggah dokumen hasil permohonan)

| Min 8 & maks 20 karakter, hanya an | n<br>Jka                 |  | ) | Q Cari |
|------------------------------------|--------------------------|--|---|--------|
|                                    |                          |  |   |        |
|                                    |                          |  |   |        |
| Nomor Permohonan                   | 1701062e371000000000     |  |   |        |
| Nama                               | : Kula D. Chate          |  |   |        |
| Telepon                            | : CT745448 263           |  |   |        |
| Alamat Email                       | : managemeil.com         |  |   |        |
| Alamat                             | : Ionpaire State Dengapa |  |   |        |
| Layanan yang Dimohon               | : Ichaniawe              |  |   |        |
| Waktu Pengajuan                    | : 0/01/2023+45.32-50     |  |   |        |
| Status Saat Ini                    | : (piseal )              |  |   |        |
| Lampiran                           | : Weistren: Income, doc  |  |   |        |
| Catatan Tambahan                   | : puston dan Buddha      |  |   |        |
| Unit Kerja Pemroses                | :   Ma Costhe            |  |   |        |
| Hasil                              | :                        |  |   |        |

 Tekan tombol "Survei Pelayanan" untuk menyampaikan seberapa puas anda terhadap pelayanan kami, sampaikan juga kritik dan saran anda disini